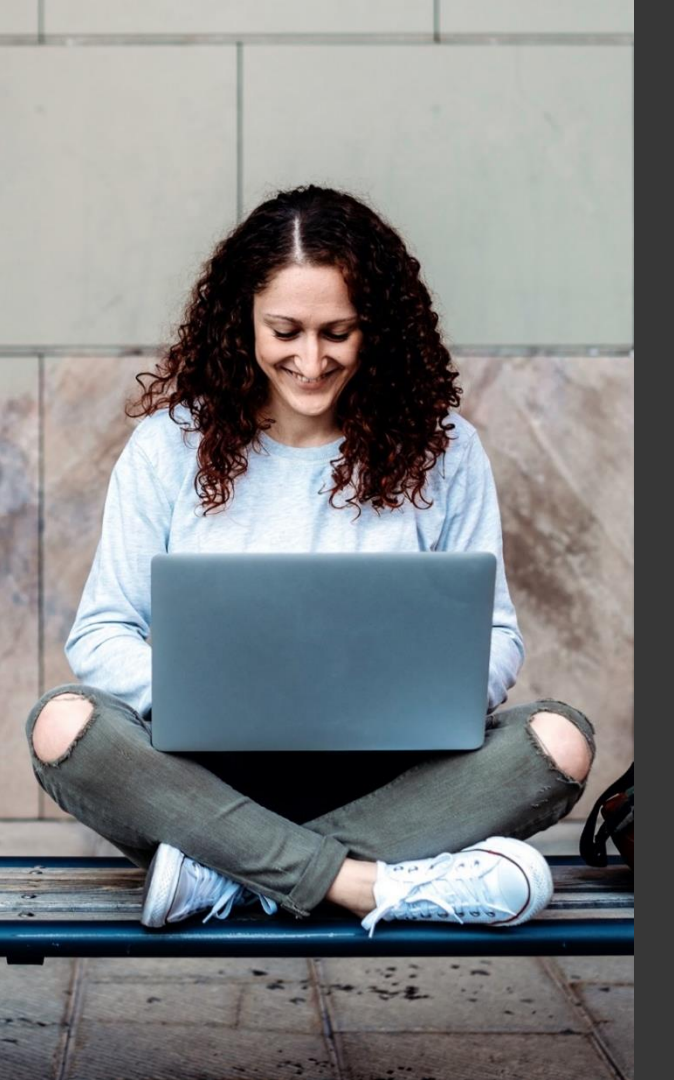

# TAFE NSW Ariba Network Supplier Training

Quick Reference Guide:

How to access a TAFE NSW Sourcing Opportunity in SAP Ariba

September 2023

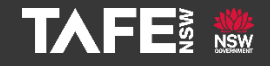

Hyams Beach, South Region Wandi Wandian Country, traditional lands of the Jerrinja people

> TAFE NSW acknowledges Aboriginal and Torres Strait Islander Peoples as the Traditional Custodians of the Land, Rivers and Sea. We acknowledge and pay our respects to Elders; past, present and emerging of all Nations.

## Topic Audience Background

| QRG Topic  | This Quick Reference Guide (QRG) provides suppliers<br>with important information on how to access<br>invitations to TAFE NSW Sourcing Events on the Ariba<br>Network.                                                                                                    |
|------------|----------------------------------------------------------------------------------------------------|
| Audience   | Suppliers that have been invited to a TAFE NSW sourcing opportunity.                                                                                                    |
| Background | When TAFE NSW creates a Sourcing Event in the Ariba<br>Network, invitations will be sent to nominated<br>suppliers. If you have been invited to the event as a<br>supplier, you will receive an email outlining some key<br>details about the event. Regardless of whether you are<br>an existing TAFE NSW supplier or not, you will still<br>receive an email. This QRG explains how to log in and<br>access the event on the Ariba Network, whether you<br>are an <b>existing TAFE NSW supplier</b> or a <b>new Supplier</b> . |

# **QRG** Contents

There are four parts to this QRG:

- 1. How to access the sourcing opportunity if your organisation has an existing Ariba Network account.
- 2. How to access the sourcing opportunity if your organisations does not have an existing Ariba account.
- 3. How to find and respond to the sourcing opportunity via the Ariba Network.
- 4. How to log back into your organisation's Ariba Network Account and re-locate the sourcing event and your response.

Part 1: How to access the sourcing opportunity if your organisation has an existing Ariba Network account

You will receive an email like the example shown. Use the '*Click Here*' link shown within the email to access the event.

| 8                                                                                                    |
|----------------------------------------------------------------------------------------------------|
|                                                                                                    |
| Welcome,<br>TAFE Checkout has registered you on their Ariba Spend Management site and invited you to<br>participate in the following event:<br>starts on Wednesday, 24 August 2022 at 18:45, Pacific Daylight Time and ends on Sunday, 11                                    |
| September 2022 at 17:00, Pacific Daylight Time.<br><u>Click Here</u> to access this event. You must register on the Ariba Commerce Cloud or log in using<br>your existing Anda Commerce Cloud account username and password before you can access<br>this event.             |
| NOTE: This link is only valid for 30 days. Make sure to register on the Ariba Commerce Cloud<br>before the link expires. After you register on the Ariba Commerce Cloud, you can no longer use<br>this link.                                                                 |
| If you have questions about this event, contact Schumann, Maika via telephone at or via e-<br>mail at TAFENSW.EDU.AU.                                                                                                    |
| If you do not want to respond to this event, <u>Click Here</u> . You must register on the Ariba<br>Commerce Cloud or log in using your existing Ariba Commerce Cloud account username and<br>password before you can indicate that you do not want to respond to this event. |
| We look forward to working with you!                                                                                                    |
| Thank You,                                                                                                    |
| TAFE Checkout                                                                                                    |
| TAFE Checkout sourcing site, Event Doc494177664: IAT - Provision of Commercial Advisory Services, Realm:<br>tafecheckout, Message IDI MSG52879043, <b>Click Here</b>                                                                                                    |
| Ariba, Inc. 3420 Hillview Ave, Palo Alto, CA 94304, USA                                                                                                    |
| Data Policy   Contact Us   Customer Support                                                                                                    |
|                                                                                                    |
|                                                                                                    |
|                                                                                                    |
|                                                                                                    |

Once you click the link, the following screen will appear. Enter your username and password. If you have forgotten your login details, click the '*Forgot Username*' or '*Forgot Password*' link below the '*Login*' button. If you don't have access to your organisation's Ariba Network account, you will need to request this from your Ariba Account Administrator.

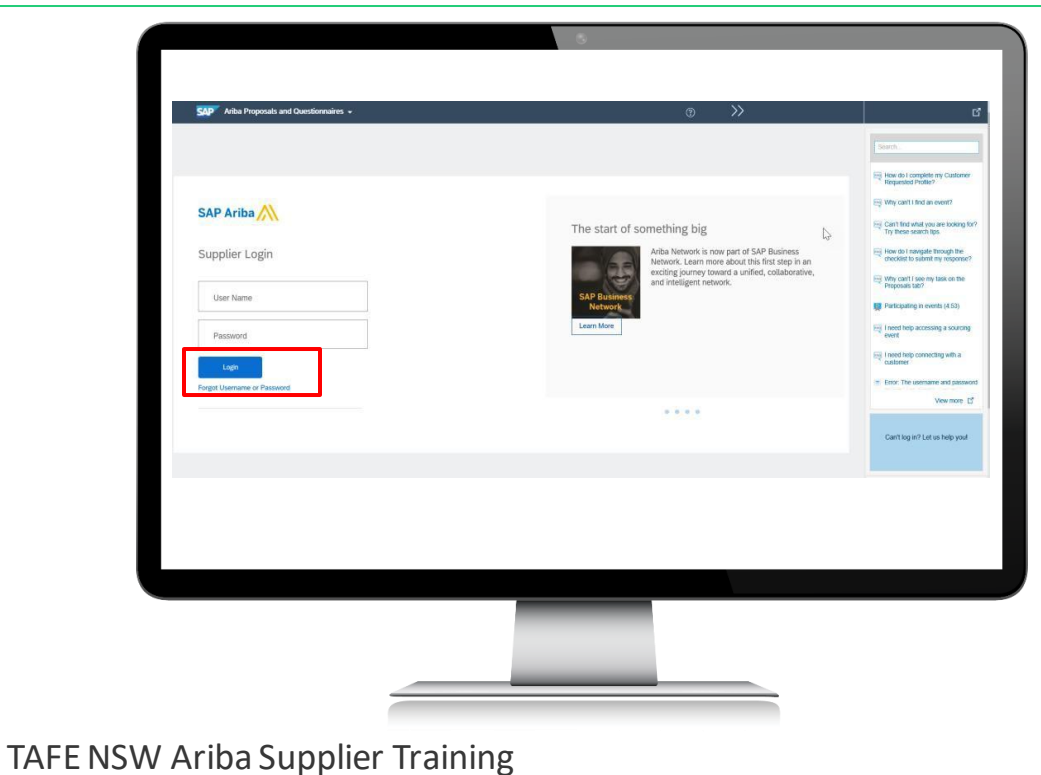

Please note the following things to be aware of when creating a new account or trying to log into an existing account:

- If you try to create a new account, and there is an existing Ariba account with the same email address/username that you are using to create a new account, you will receive an error message that the email address is already associated with an Ariba Network account. In that case you can use a different email address to create a new account.
- If your email address/username is associated with an existing Ariba account for your organisation, but you have forgotten your password, you can type '*supplier.ariba.com*' into your browser and then click on '*Forgot Password*' to create a new password for your existing account.
- If you are unable to access the sourcing opportunity or your Ariba Network Account for any reason, please email the TAFE NSW contact person identified in the sourcing opportunity invitation email IMMEDIATELY. A TAFE NSW staff member will contact you to assist.

Part 2: How to access the sourcing opportunity if your organisation does not have an existing Ariba Network account

You will receive an email like the example shown. Use the '*Click Here*' link shown within the email to access the event.

| Welcome.         TAFE Checkout has registered you on their Ariba Spend Management site and invited you to participate in the following event:         The event starts on Wednesday. 24 August 2022 at 18:45, Pacific Daylight Time and ends on Sunday, 11 September 2022 at 17:00, Pacific Daylight Time.         Lick Hare to access this event. You must register on the Ariba Commerce Cloud or log in using your acctuating antba commerce Lloud account username and password before you can access this event.         NOTE: This link is only valid for 30 days. Make sure to register on the Ariba Commerce Cloud before the link expires. After you register on the Ariba Commerce Cloud, you can no longer use this link.         If you have guestions about this event, contact Schumann, Maika via telephone at or via email at the second to this event, Click Hare, You must register on the Ariba Commerce Cloud account username and password before you can access start you not not not to respond to this event.         If you have guestions about this event, contact Schumann, Maika via telephone at or via email at the second to use you do not want to respond to this event.         If you for on the one to respond to this event, Click Hare, You must register on the Ariba Commerce Cloud account username and password before you can indicate that you do not want to respond to this event. |                                                                                                    |
|----------------------------------------------------------------------------------------------------|----------------------------------------------------------------------------------------------------|
| Thank You,<br>TAFE Checkout                                                                                                    | Welcome.<br>TAFE Checkout has registered you on their Ariba Spend Management site and invited you to<br>The event<br>Starts on Wednesday, 24 August 2022 at 18:45, Pacific Daylight Time and ends on Sunday, 11<br>September 2022 at 17:00, Pacific Daylight Time.<br>Click Here to access this event [You must register on the Ariba Commerce Cloud or log in using<br>your oxisoing Ariba Commerce Cloud account username and password before you can access<br>this event.<br>NOTE: This link is only valid for 30 days. Make sure to register on the Ariba Commerce Cloud<br>before the link expires. After you register on the Ariba Commerce Cloud<br>before the link expires. After you register on the Ariba Commerce Cloud<br>before the link expires. After you register on the Ariba Commerce Cloud, you can no longer use<br>this link.<br>If you have questions about this event, <u>Click Hers</u> . You must register on the Ariba<br>Commerce Cloud or log in using your existing Ariba Commerce Cloud account username and<br>password before you can indicate that you do not want to respond to this event.<br>We look forward to working with you!<br>Thank You,<br>TAFE Checkout |
| TAFE Checkout sourcing site, Event Doc494177664: IAT - Provision of Commercial Advisory Services, Realm:<br>tafecheckout, Message ID: M50328729043, <u>ClkL Herr</u><br>Arriba, Inc. 3420 Hilliver Ave, Palo Alto, CA 94304, USA<br><u>Data Policy</u>   <u>Contact Us</u>   <u>Customer Support</u>                                                                                                    | TAFE Checkout sourcing site, Event Doc494177664: IAT - Provision of Commercial Advisory Services, Realm:<br>tafecheckout, Message ID: M5032879043. <u>click Herr</u><br>Aniba, Inc. 3420 Hilliver Ave, Palo Alto, CA 94304, USA<br><u>Data Policy</u>   <u>Contact Us</u>   <u>Customer Support</u>                                                                                                    |

The link will re-direct you to the sign-up screen on the Ariba network where you can sign up as a new supplier.

| Have a questic                                                       | n? Click here to see a Quick Start guide.                                                                                                    |
|----------------------------------------------------------------------|----------------------------------------------------------------------------------------------------|
| Sign up as a suppl                                                   | er with Technical and Further Education Commission - TEST on SAP Ariba.                                                                                                    |
| Technical and Furt                                                   | ner Education Commission - TEST uses SAP Ariba to manage procurement activities.                                                                                                    |
| Create an SAP Arit                                                   | a supplier account and manage your response to procurement activities required by Technical and Further Education Commission - TEST.                                                                                                    |
| Already have an a                                                    |                                                                                                    |
|                                                                      |                                                                                                    |
| About Ariba N                                                        | letwork                                                                                                    |
| Respond m     Work more     Strengthen     Review per     Apply your | ore efficiently to your customer requests<br>ucky with your contomers in all stages of workflow approval<br>your relationships with customers using an Ariba Network's solution<br>ding sourcing events for multiple buyes with one login<br>Company Profile across Ariba Network, Ariba Discovery and Ariba Sourcing activities |
| Moving to the Arib                                                   | a Network allows you to log into a single location to manage:                                                                                                    |
| <ul> <li>All your Aril</li> <li>All your events</li> </ul>           | a customer relationsnips<br>nt actions, tasks and transactions                                                                                                    |
| <ul> <li>Your profile</li> <li>All your reg</li> </ul>               | information<br>istration activities                                                                                                    |
| <ul> <li>Your contact</li> </ul>                                     | t and user administrative tasks                                                                                                    |

After clicking '*Sign up*,' you will see a registration form. Complete all the mandatory fields. Once you have completed the form, tick the '*Terms of Use*' and '*SAP Ariba Privacy Statement*' boxes and click '*Create account and continue*.'

|                                                             | 8                                                     |                                             |        |
|-------------------------------------------------------------|-------------------------------------------------------|---------------------------------------------|--------|
| Create account<br>First, create an SAP Ariba supplier accou | nt, then complete questionnaires required by Technice | al and Further Education Commission - TEST. |        |
| Company information                                         |                                                       |                                             |        |
| 1                                                           |                                                       | * Indicates a requ                          |        |
| Company Name:*                                              | Hos Engineering                                       | If your company has more                    |        |
| I have read and agree to                                    | the Terms of Use<br>the SAP Ariba Privacy Staterr     | te account and continue                     | Cancel |
|                                                             | _                                                     | _                                           |        |
|                                                             |                                                       |                                             |        |
| FE NSW Ariba Supplie                                        | r Training                                            |                                             |        |

Please note the following things to be aware of when creating a new account or trying to log into an existing account:

- If you try to create a new account, and there is an existing Ariba account with the same email address/username that you are using to create a new account, you will receive an error message that the email address is already associated with an Ariba Network account. In that case you can use a different email address to create a new account.
- If your email address/username is associated with an existing Ariba account for your organisation, but you have forgotten your password, you can type '*supplier.ariba.com*' into your browser and then click on '*Forgot Password*' to create a new password for your existing account.
- If you are unable to access the sourcing opportunity or your Ariba Network Account for any reason, please email the TAFE NSW contact person identified in the sourcing opportunity invitation email IMMEDIATELY. A TAFE NSW staff member will contact you to assist.

Part 3: How to find and respond to the sourcing opportunity via the Ariba Network

Once you have clicked on the link to access the sourcing event through the invitation email and connected with TAFE NSW by either creating a new account or logging in with an existing Ariba Account, you will be taken directly to the '*Events*' page. Select the Event you wish to view. Be sure you are in the '*Ariba Proposals and Questionnaires*' section of the Network.

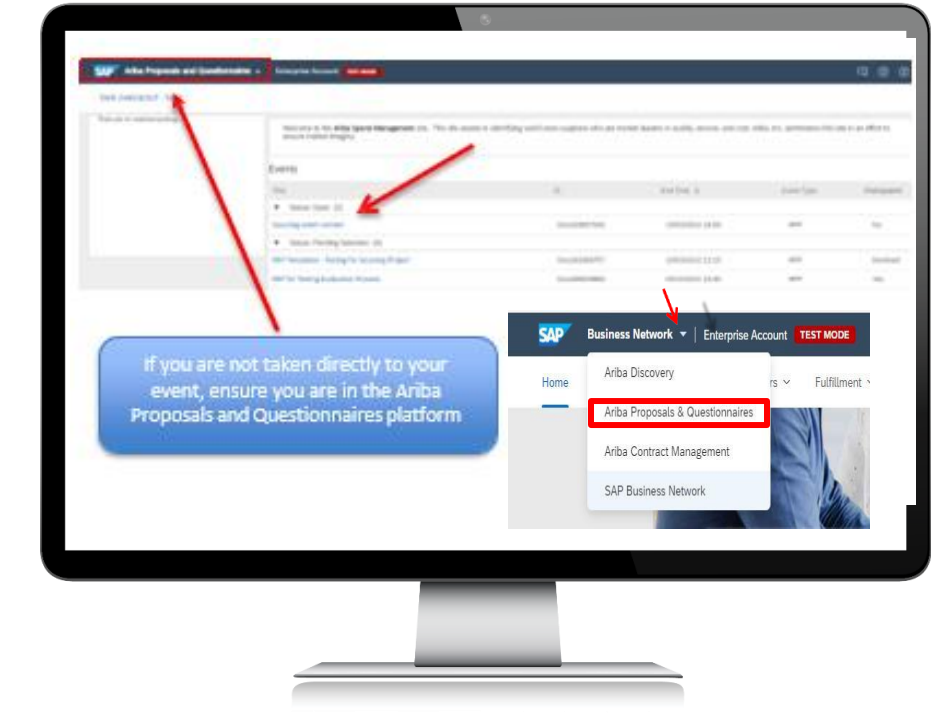

Work through all the sections in the '**Checklist**' menu on the left-hand side of the screen. You will need to review and accept the '**Prerequisites**' to ensure you receive all notifications including '**Addenda**' related to the sourcing event that occur while the event is open.

| Event Details <i>C</i> Doc329097042 - Sourcing event content            Event Details <i>C</i> Doc329097042 - Sourcing event content               Precession               Precession                                                                                                    |                                                          |                                                   |                                           |                      |                      | Desktop File Sync                                                                          | sining<br>:37 |
|----------------------------------------------------------------------------------------------------|----------------------------------------------------------|---------------------------------------------------|-------------------------------------------|----------------------|----------------------|--------------------------------------------------------------------------------------------|---------------|
| Event Monages<br>Registers<br>Constant Monages<br>Constant Monages<br>Constant<br>Constant<br>Constan | Event Details                                            | E Doc329097042 - 5                                | Sourcing event content                    |                      |                      |                                                                                            |               |
| V Decidie         Nume I           1. Invest text Data         3. Dataset denset           2. Invest text Data         3. Dataset denset           3. Starts Regional         3. Addition denset           3. Starts Regional         Control           4. Addition denset         Control           4. Addition denset         Control <td< td=""><td>Event Messages<br/>Response History<br/>Download Tutorials</td><td>All Content</td><td>Download Content</td><td>Review Prerequisites</td><td>Print Event Informat</td><td>ion Review Bidding Download Bid Change</td><td>Report</td></td<>                                                                                                    | Event Messages<br>Response History<br>Download Tutorials | All Content                                       | Download Content                          | Review Prerequisites | Print Event Informat | ion Review Bidding Download Bid Change                                                     | Report        |
| I brown and an and and and and and and and and                                                                                                    | * Charidist                                              | Name 1                                            |                                           |                      |                      |                                                                                            |               |
| Present and Accept     Present and Accept     Present and Accep                                                                                                    | 1. Review Event Details                                  | 1 Do you agree with attache                       | d Terms of Participation? 🕯 🗸 📓 Reference | sv                   |                      |                                                                                            |               |
| 1 Addreg Tabler under Leider Cl           2 Statent Targersau           4 Addreg Tabler under Leider Cl           2 Centret Contentie           Ad Contentie           Ad Contentie           1 Addreg Tabler Tabler Tabler           1 Addreg Tabler Tabler Table Tabler Tabler Tabler Tabler Table Table Table Table Table Table Table Table Table Table Table Table Table Table Table Table Table Table Table Table Table Table Table Table Table Table Table Table Table T                                                                                                    | 2. Review and Accept<br>Prerequisites                    | 3 Additional Information                          |                                           |                      |                      |                                                                                            |               |
| Event Contents     A Context     A Context     A Cont                                                                                                    | 3. Submit Response                                       | 4 Adding Table selection                          | 5<br>ng Rules                             |                      |                      |                                                                                            |               |
| All Costett         Events (adds, Rizberth )         Currency Autolian Outr           All Costett         Event (adds, Rizberth )         Currency Autolian Outr           J Addroval Costett         France         Currency Autolian Outr           J Addroval Costett         France         Event (adds, Rizberth )           J Addroval Costett         France         Event (adds, Rizberth )           J Addroval Costett         Event (adds, Rizberth )         Event (adds, Rizberth )           J Addroval Costett         Event (adds, Rizberth )         Event (adds, Rizberth )           J Addroval Costett         Statistical (adds, Rizberth )         Event (adds, Rizberth )           J Addroval Costett         Statistical (adds, Rizberth )         Event (adds, Rizberth )           J Addroval Costett         Statistical (adds, Rizberth )         Event (adds, Rizberth )           J Addroval Costett         Statistical (adds, Rizberth )         Event (adds, Rizberth )           J Event (adds, Rizberth )         Statistical (adds, Rizberth )         Event (adds, Rizberth )           J Event (adds, Rizberth )         Statistical (adds, Rizberth )         Event (adds, Rizberth )           J Event (adds, Rizberth )         Statistical (adds, Rizberth )         Event (adds, Rizberth )           J Event (adds, Rizberth )         Statistical (adds, Rizberth )         Event (adds, Rizber                                                                                                    | ▼ Event Contents                                         | Crem Overview and Timin                           | -B (1999)                                 |                      |                      |                                                                                            |               |
| Additional Content     Additional Additional Additaditional Additional Additaditional Additional Additional Addition                                                                                                    | All Context                                              | Owner:                                            | Garlick, Elizabeth ()                     |                      | C                    | ummoy: Australian Dollar<br>modify: Building and Construction Machinery and Accessories 22 |               |
| 3 AddBoard Context     Response track date: 84/2022 13:55     AddBoard Context     Dear date: 194/2022 13:55     Dear date: 194/2022 13:55     Dear date: 194/2022 194/202     Dear date: 194/2022 13:55     Dear date: 194/2022 13:55     Dear date: 194/2022 13:55     Dear date: 194/2022 13:55     Dear date: 194/2022 13:55     Dear date: 194/2022 13:55     Dear date: 194/2022 13:55     Dear date: 194/2022 13:55     Dear date: 194/2022 13:55     Dear date: 194/2022 194/202     Dear date: 194/2022 194/202     Dear date: 194/2022 194/202     Dear date: 194/202     Dear date: 194/202     Dear date: 194/2022 194/202     Dear date: 194/202     Dear date:                                                                                                    | The second of the                                        | Publish time:                                     | 14/2/2022 14:46                           |                      |                      |                                                                                            |               |
| Adds Table         Dan date:         12620220 1400           Market Amerikanska         12620222 (0)         Dan date:         1262022 (0)           Market Amerikanska         1262022 (0)         Dan date:         1262022 (0)           Market Amerikanska         Market Amerikanska         Dan date:         1262022 (0)           Market Amerikanska         Market Amerikanska         Dan date:         1262022 (0)           Market Amerikanska         Market Amerikanska         Dan date:         Market Amerikanska                                                                                                    | 3 Additional Content                                     | Response start data:                              | 8/4/2022 15:55                            |                      |                      |                                                                                            |               |
| No The Security Operating was well they 2022 \$123.79 Add America Policy 2022 \$123.79 Add America Policy 2022 \$123.79 Add Ameri                                                                                                    | 4 Adding Table selection                                 | Due date:<br>Estimated Award Date:                | 10/4/2022 16:00<br>21/02/2022 ③           |                      |                      |                                                                                            |               |
|                                                                                                    | No. Test (Non-Andrew (Symol.co                           | (1) Introduced 15 May 2022 9 18 25 PM A<br>matrix | AE Metals Pty Lis TEST AND S38522104-T    |                      |                      |                                                                                            |               |
|                                                                                                    | 6 1996-2013 Artin, Trc. All Agits res                    | ret                                               |                                           |                      |                      |                                                                                            | AP Busines    |

You can send and receive '*Event Messages*' from the link in the Event Details section. The timer in the top right-hand corner of the 'Review Event Details' screen displays the remaining time to submit your bid.

|                                                                           | 6                                                                                                    |
|---------------------------------------------------------------------------|----------------------------------------------------------------------------------------------------|
|                                                                           | *** "***                                                                                                    |
|                                                                           | Desktop File Sync<br>Desktop File Sync<br>Time remaining<br>00:48:37                                                                                                    |
| Event Details                                                             | ⊖ Doc329097042 - Sourcing event content                                                                                                    |
| Event Messages<br>Response History<br>Described Tatoriats                 | Dounload Content Prive Prive P |
| ▼ Checklist                                                               | Nes t                                                                                                    |
| 1. Review Event Details                                                   | 1. Do you agee with utbochd ferres of Paricipation № √ III Indeences∨<br>2. Additional Information                                                                                                    |
| 2. Review and Accept<br>Prerequisites                                     | 3 Additional Content                                                                                                    |
| 3. Submit Response                                                        | 4. Adding table selection []<br>Event Chandrau and Timing Bulas                                                                                                    |
| ▼ Event Contents                                                          | Ouner: Garlet, Eggages ()                                                                                                    |
| All Content                                                               | Event Type: 6PP Commotity: Building and Construction Machinery and Accessories 22 Publish time: 14/2/2022 14:46                                                                                                    |
| 3 Additional Content<br>4 Adding Table<br>selection                       | Response Star dem : H4C9322355<br>Don dem :::::::::::::::::::::::::::::::::::                                                                                                    |
| Nic Test (kinsu rationy@gradi.co<br>© 1996–2013 Anton, inc. All agens ree | ner sen van 13 Neg 2015 12 19 4 Ale Neel Pej Lei TCF AUGUSSUSSET<br>15. Sales Linux P                                                                                                    |
|                                                                           |                                                                                                    |
|                                                                           |                                                                                                    |
|                                                                           |                                                                                                    |
|                                                                           |                                                                                                    |
| NA/ Ariba Cu                                                              | nnlior Training                                                                                                    |

Depending on how the event has been structured, you may need to provide all bid information within the Ariba platform, or you may need to download documents, complete them, and then upload them.

| ſ |                    |                               | Event Detail<br>Event Insugn<br>Regional Harves<br>Dowload Tutaria | 5                     |              |                                            |
|---|--------------------|-------------------------------|--------------------------------------------------------------------|-----------------------|--------------|--------------------------------------------|
|   | Event Messages - I | ISW Blues Developmen          | t Camp                                                             |                       |              |                                            |
|   | Id                 | Reply Sent Sent Date ↓        | From                                                               | Contact Name          | То           | Subject                                    |
|   | MSG70170025        | Not Applicable 07/03/2023 15: | 20 TAFE Checkout - TEST                                            | Arumanayagam, Lucyna  | Susan Hungar | TAFE Checkout - TEST has invited you to pa |
|   | View               | Reply Compos                  | e Message Dow                                                      | nload all attachments |              |                                            |
|   |                    | _                             |                                                                    |                       |              |                                            |

If you have any questions about how to respond to the event, use the '*Event Message*' function to communicate with the Event Manager. You should also check this area regularly for any addenda or messages from the Event Manager.

| Event Details                                                                                                    |                 |
|----------------------------------------------------------------------------------------------------|-----------------|
| Event Messages       ISW Blues Development Camp         Messages       Id       Reply Sent       Sent Date 4       From       Contact Name       To       Subject         MsG703170025       Not Applicable       07/03/2023 15:20       TAFE Checkout - TEST       Arumanayagam, Lucyma       Susan Hungar       TAFE Checkout - TEST has in         Image: Superstrain Section 1       View       Reply       Compose Message       Download all attachments | vited you to pa |
|                                                                                                    |                 |

When you have completed and checked all the required response information, you can submit your response. You will be notified of the outcome once the selection process has been finalised.

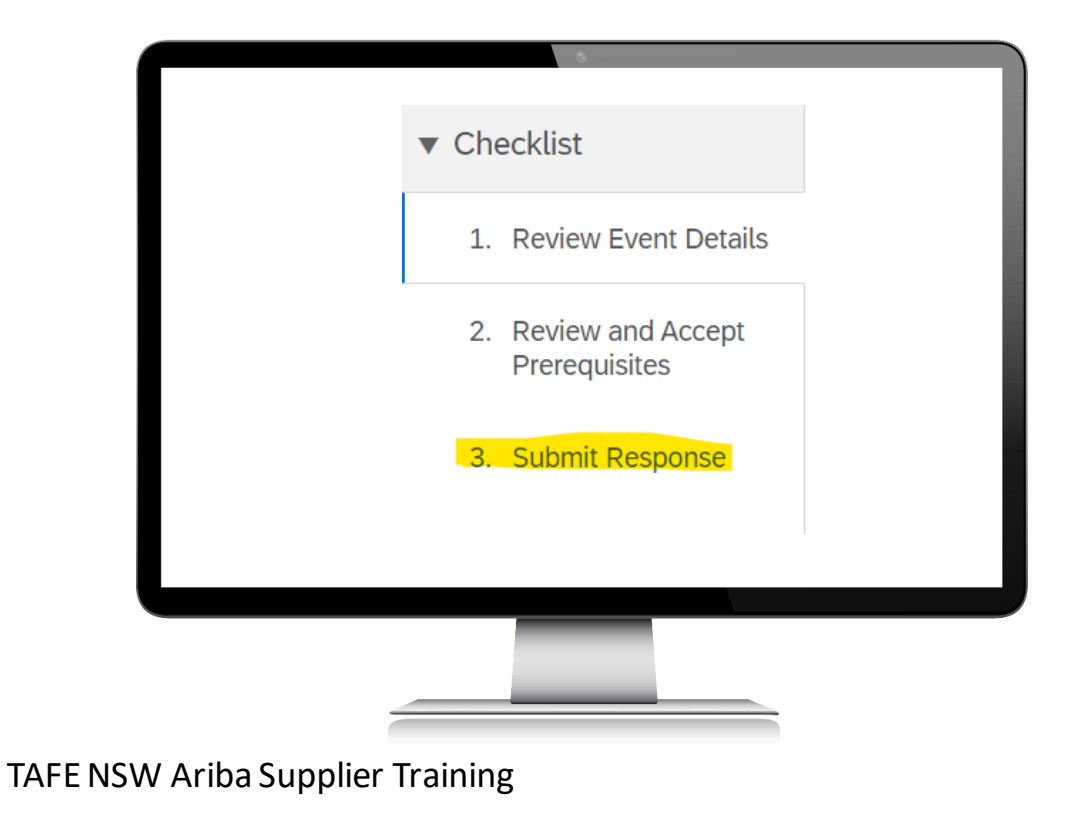

Part 4: How to log back into your Ariba Network Account and re-locate the event

To log back into your account after successfully connecting with TAFE NSW, you will need to navigate to the <u>SAP Ariba Sourcing</u> <u>Supplier</u> login page and enter your login details.

|                               | SAP Ariba 📉                 |
|-------------------------------|-----------------------------|
|                               | Supplier Login              |
|                               | User Name                   |
|                               | Password                    |
|                               | Login                       |
|                               | Forgot Username or Password |
|                               |                             |
|                               |                             |
|                               |                             |
| TAFE NSW Ariba Supplier Train | ning                        |

To view your events, ensure you select the '**Ariba Proposals & Questionnaires**' from the dropdown at the top left of the screen. You will then see the '**Events**' list where you will find the event and your response. If the event is still open, you can review and re-submit your bid.

| Home | Ariba Discovery                                               | rs ~ Fulfillment ^             |                                                                  |
|------|---------------------------------------------------------------|--------------------------------|------------------------------------------------------------------|
|      | Ariba Proposals & Questionnaires<br>Ariba Contract Management | Ariba Proposals and Questionna | <b>lires 👻</b> Er <mark>e</mark> rprise Account <b>test mode</b> |
|      | SAP Business Network                                          | TAFE CHECKOUT - TEST           |                                                                  |
|      |                                                               | There are no matched postings. | Welcome to the Ariba Spend Managem                               |
|      |                                                               |                                | Events                                                           |
|      |                                                               |                                | Title                                                            |
|      |                                                               |                                | Status: Pending Selection (4)  Sourcing event content            |
|      |                                                               |                                | RFP for Testing Evaluation Process                               |

# Further assistance

|  | For help with:                             | Contact                                                                                                    |
|--|--------------------------------------------|----------------------------------------------------------------------------------------------------|
|  | Invoicing TAFE NSW                         | <ul> <li>Call 1300 823 343</li> <li>Press Option 2 for 'Finance'</li> <li>Press Option 3 for 'Accounts Payable and Supplier<br/>Accounts – Unpaid Invoices'</li> </ul>                                    |
|  | Help with SAP Ariba<br>from TAFE NSW       | <ul> <li>Call 1300 823 343</li> <li>Press Option 2 for 'Finance'</li> <li>Then Press Option 2 for 'Help with SAP Ariba'</li> <li>Alternatively, you can email <u>suppliers@tafensw.edu.au</u>.</li> </ul> |
|  | TAFE NSW Supplier<br>Resources Hub Website | <ul> <li>Click the following link to visit the <u>Supplier Resources</u> –<br/><u>Hub TAFE NSW</u>.</li> </ul>                                                                                            |

# Thank you

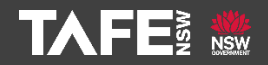